# PNC Purchasing Card Cardholder Guide & PNC ActivePay User Guide

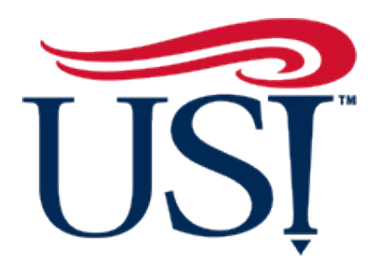

## University of Southern Indiana Accounts Payable 812-464-1772 & 812-461-5280

Procurement Policies: https://www.usi.edu/procurement/buyusi

Accounts Payable Policies: https://www.usi.edu/business-office/accounts-payable

PNC Purchasing Card Website: <a href="https://www.pncactivepay.com/">https://www.pncactivepay.com/</a>

## Table of Contents (CTRL click to link)

| CARDHOLDER GUIDE 3                                                                                                    |
|----------------------------------------------------------------------------------------------------|
| What is a Purchasing Card?3                                                                                                    |
| Who owns the card?3                                                                                                    |
| How does someone obtain a card?3                                                                                                    |
| Who is eligible for a Purchasing Card?                                                                                                    |
| Who is responsible for purchases made with the card?                                                                                                    |
| Purchasing Card - Negligence - Misuse –<br>Abuse – Fraud4                                                                                                    |
| Who pays the bill?5                                                                                                    |
| Should I sign the back of the card?5                                                                                                    |
| When does the billing cycle end?5                                                                                                    |
| What can I buy with the Purchasing Card? 5                                                                                                    |
| What are Merchant Category Codes? (MCC) 5                                                                                                    |
| Rebates and Gifts                                                                                                    |
|                                                                                                    |
| What Documentation does Accounts Payable require?                                                                                                    |
| What Documentation does Accounts Payable<br>require?                                                                                                    |
| What Documentation does Accounts Payable<br>require?                                                                                                    |
| What Documentation does Accounts Payable         require?       6         Description       6         Business Purpose       6         How often should I allocate transactions and       7                                                                                                    |
| What Documentation does Accounts Payable         require?       6         Description       6         Business Purpose       6         How often should I allocate transactions and       7         How does the Financial Manager review and approve charges?       7                                                                                                    |
| What Documentation does Accounts Payable         require?       6         Description       6         Business Purpose       6         How often should I allocate transactions and       7         How does the Financial Manager review and       7         How will Accounts Payable know I am finished       8                                                                                                    |
| What Documentation does Accounts Payable<br>require?6Description6Business Purpose6How often should I allocate transactions and<br>reconcile my receipts?7How does the Financial Manager review and<br>approve charges?7How will Accounts Payable know I am finished<br>allocating charges?8How do I dispute a charge?                                                                                                    |
| What Documentation does Accounts Payable<br>require?GDescriptionGBusiness PurposeGHow often should I allocate transactions and<br>reconcile my receipts?THow does the Financial Manager review and<br>approve charges?THow will Accounts Payable know I am finished<br>allocating charges?Business PurposeBusiness PurposeBusiness PurposeBusiness PurposeHow does the Financial Manager review and<br>approve charges?Business PurposeBusiness PurposeBusi |
| What Documentation does Accounts Payable<br>require?GDescriptionGBusiness PurposeGHow often should I allocate transactions and<br>reconcile my receipts?7How does the Financial Manager review and<br>approve charges?7How will Accounts Payable know I am finished<br>allocating charges?8How do I dispute a charge?8What if my card will not work or is declined? 8                                                                                                    |
| What Documentation does Accounts Payable<br>require?GDescriptionBusiness PurposeGHow often should I allocate transactions and<br>reconcile my receipts?7How does the Financial Manager review and<br>approve charges?7How will Accounts Payable know I am finished<br>allocating charges?8How do I dispute a charge?8What if my card will not work or is declined?8What if my card is lost or stolen?                                                                                                    |

| ACTIVEPAY GUIDE9                   |
|------------------------------------|
| Introduction9                      |
| Getting Started9                   |
| Logging in – The First Time9       |
| Forgot your password?12            |
| View Recent Authorizations13       |
| Frequently Used Decline Codes15    |
| Receiving Your Statement16         |
| Accessing Statements Online:17     |
| Allocating Expenses18              |
| Copying Accounting Codes and Notes |
| Splitting Transactions22           |
| Attaching Receipts24               |
| Finalizing Allocations27           |

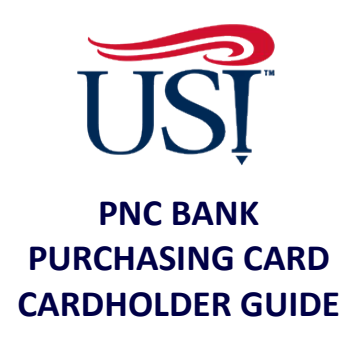

#### What is a Purchasing Card?

The PNC Bank Purchasing Card is a credit card intended primarily to improve the procure-topay process and used as a complementary payment mechanism for orders not placed in BuyUSI. The Purchasing Card can be used at approved merchants that accept Visa.

#### Who owns the card?

All cards are property of PNC Bank and issued to the University. Although most cards bear the name of an individual, the cards have no impact on the personal credit records of Cardholders.

#### How does someone obtain a card?

A request form can be completed via https://www.usi.edu/procurement/formslibrary. Once the financial manager receives the emailed request, he/she should forward their approval to Jeff Sponn at jsponn@usi.edu.

#### Who is eligible for a Purchasing Card?

Only permanent, full-time employees of the University qualify for Purchasing Cards. Each Cardholder and the appropriate financial manager must sign a Cardholder Agreement.

#### Who is responsible for purchases made with the card?

Cardholders are responsible for all purchases made with their cards. Individual Cardholders should not loan their cards to other employees.

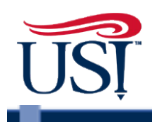

#### Purchasing Card - Negligence - Misuse – Abuse – Fraud

**Negligence** (Merriam-Webster): Failure to exercise the care that a reasonably prudent person would exercise in like circumstances. Marked by carelessly easy manner.

Examples:

- Sloppy record-keeping not for personal gain
- Unsecured card and/or record retention
- Lack of receipts
- Missing statements
- Unsigned documents
- Lack of Card Log/User Agreements for Departmental Card

Misuse/Abuse: Intentional misuse of the card – not for personal gain.

Examples:

- Intentionally splitting a transaction to avoid BuyUSI requisition
- Using non-contract vendor(s)
- Using card accidentally for a personal purchase but reporting such purchase and reimbursing the University (first occurrence)
- Foundation purchases made on the Purchasing card

**Fraud** (Merriam-Webster): Intentional perversion of truth in order to induce another to part with something of value or to surrender a legal right. An act of deceiving or misrepresenting. Example:

• Unauthorized transactions on the card or transactions made by employee(s) for personal gain with no benefit to the University

The Purchasing Card remains the property of PNC Bank and is issued at the sole discretion of the University. The University reserves the right to suspend or cancel card privileges at any time for any reason. The Cardholder agrees to surrender the card to the University Accounts Payable Office upon request. Failure to relinquish the card may result in disciplinary action as outlined in section F.26, Purchasing Procedures, of the University Handbook.

Intentional misuse or fraudulent abuse of the card may result in disciplinary action as outlined in section F.26, Purchasing Procedures, and F.39, Fraud Policy Statement, of the University Handbook and the Cardholder Agreement.

Employees who accept a Purchasing Card agree to use it in accordance with the terms and conditions outlined in this guide and in the Cardholder Agreement. Cardholders who knowingly violate these parameters may lose their card privileges without notice at the discretion of the manager of accounts payable and the controller.

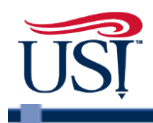

#### Who pays the bill?

The University remits payment directly to PNC Bank. Cardholders receive a monthly email statement for reconciliation purposes only.

#### Should I sign the back of the card?

Cardholders should sign their cards in the space provided on the back. <u>Merchants reserve</u> <u>the right to reject any card if the signature on the back of the card does not match the</u> <u>signature of the individual in possession of the card regardless if the card is issued to an</u> <u>individual or to a department.</u> All cards should be stored in a secure place.

#### When does the billing cycle end?

The billing cycle ends at midnight on the 15th day of each month, or at midnight on the following business day if the 15th falls on a weekend or a banking holiday. The monthly credit and transaction limits reset automatically at that time.

#### What can I buy with the Purchasing Card?

The Purchasing Card is merely a payment vehicle; therefore, all existing University purchasing policies and procedures apply. A few examples of allowable purchases are memberships, subscriptions, dues, advertising, academic testing, and items for hospitality events such as food and related supplies. Personal purchases are not allowed under any circumstances. Travel-related expenses for employees, students, guests, or candidates are also restricted. Travel includes, but is not limited to, candidate meals, conference registration fees, lodging, and transportation expenses incurred locally or abroad. Any travel related expense should be purchased via Travel Services or on the Travel Card. For more information on purchasing guidelines, please visit:

#### http://www.usi.edu/procurement/buyusi

The chip of each card contains additional information to govern the ways in which the card may be used. Those controls include a monthly credit limit, a single transaction limit, and limits on the number of daily and monthly transactions. The Purchasing Card also includes restrictions based on Merchant Category Codes (MCC).

#### What are Merchant Category Codes? (MCC)

Merchant Category Codes (MCC) are assigned to each merchant and determine the type of merchant. For example, Wal-Mart has a grocery category MCC code. <u>Open MCC codes are not intended to imply authorization to purchase in any way. University policies and limitations imposed on a Cardholder by the financial manager listed on the Cardholder Agreement supersede any implied authority.</u>

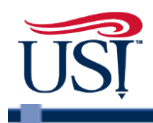

#### **Rebates and Gifts**

Rebates or refunds received as a result of Purchasing card usage shall be the property of the University and shall be deposited promptly in to the University's accounts. Any gift cards or other incentives received as a result of card purchases should be used solely for University purposes. A Cardholder must not accept any gift or gratuity from any source when offered, or appears to be offered, to influence your decision-making regarding card purchases. Reference F.14, section A, in the University Handbook.

#### What Documentation does Accounts Payable require?

Cardholders must obtain original, itemized receipts or original, unmodified vendor invoices to support every transaction. For purchases made over the telephone or the Internet, Cardholders should provide original packing slips and supplemental documentation such as catalog or Internet pages to verify amounts when itemized receipts are not readily available. The documentation should show what was purchased, and the cost of the purchase should equal the actual charge. Cardholders are responsible for obtaining supporting documentation in the event that a merchant fails to provide it.

#### Description

The description documents what the University is purchasing, documents when and where an event will occur, or documents the nature of the expense such as a supply, service, repair, or equipment purchase. The descriptions provides information to evaluate the account code for the transaction. (See Account Code listings at <a href="http://www.usi.edu/media/4344742/accountcodedefinition-expenses.pdf">http://www.usi.edu/media/4344742/accountcodedefinition-expenses.pdf</a>)

HELPFUL HINT: A description such as "chemicals for student lab experiments" is relatively vague but gives the reviewer more insight into the purpose of the purchase without unnecessary details.

#### **Business Purpose**

The business purpose documents **why** the University is acquiring the good or service, **who** will benefit from the purchase, and **how** the purchase supports the mission of the University or the objectives of the college, academic department, or administrative offices. The business purpose assesses compliance with regulations, policies, and procedures and evaluates the appropriateness of the selected Fund/Org (see "Selecting a Fund/Org").

EXAMPLE: A business purpose such as "supplies for college" does not indicate who will be the primary beneficiary of the purchase. For example, will the supplies be used by academic departments in instruction, or will they be used in the central office of the college?

Cardholders who fail to provide adequate supporting documentation according to the parameters established in this guide may lose their card privileges without notice at the discretion of the program administrator or the controller.

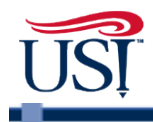

#### Selecting a Fund/Org

The Fund/Org is selected when transactions are allocated. This selection records which Fund/Org will most directly benefit from the purchase of the good or service. Expenses can be split between two or more Fund/Orgs and should be charged based on relative benefits received.

Appropriate selection of Fund/Orgs is important to properly report financial activity to state governments, federal agencies, and other stakeholders. Fund/Orgs also demonstrate how the University's activities contribute to its mission. Allocating transactions by Fund/Org can be found in "Allocating Expenses"

#### How often should I allocate transactions and reconcile my receipts?

The Cardholder, or their proxy, must allocate their transactions and reconcile their receipts twice a month. You can, however, review and allocate as often as you wish. The cardholder and the proxy will receive a weekly email from ActivePay listing any unreviewed transactions. If you do not have any unreviewed transactions, you will not receive this email.

The Cardholder or their proxy should review the charges they have to date and report any discrepancies immediately to the program administrator at <u>isponn@usi.edu</u>. See "<u>How do I</u><u>dispute a charge?</u>" for more information on this topic. The Cardholder or proxy should then access ActivePay, allocate the charges, and attach the receipts electronically to the transactions. It is the responsibility of the Cardholder or their proxy to make sure the attached documentation is clear and legible. The Cardholder or their proxy will need to keep the original receipts for a period of two fiscal years. For information on how to allocate charges and attach receipts electronically, please see the ActivePay portion of this guide below.

Cardholders and their proxy will receive a separate email notification from ActivePay, with their statement attached, on the first business day after the cycle closes, usually around the 16th of the month. The Cardholder or their proxy should review the entire statement for any discrepancies and report any issues as previously discussed. The Cardholder or their proxy will allocate the remainder of the transactions and attach the necessary receipts. This should be done within 7 business days of receiving the statement.

Cardholders who fail to reconcile their charges according to the parameters established in this guide may lose their card privileges, without notice, at the discretion of the program administrator or the controller.

#### How does the Financial Manager review and approve charges?

Around the 1<sup>st</sup> of the month, Financial Managers will receive an email from <u>USI1PurchCard@usi.edu</u> providing them a list with all transactions allocated to the fund/org for which they are responsible. If there are issues, the Financial Manager will email all questions to <u>USI1PurchCard@usi.edu</u>. If there are no issues, no action is required.

#### How will Accounts Payable know I am finished allocating charges?

Clicking the Review button is the final step in allocating transactions. Once you have clicked the Review and Save buttons, the system will automatically notify Accounts Payable. See <u>Finalizing</u> <u>Allocations</u>.

#### How do I dispute a charge?

The University has only 60 days from the date of the statement on which the item first appears to dispute a charge. Cardholders should examine their statements thoroughly and report any discrepancies immediately to the program administrator at <a href="mailto:jsponn@usi.edu">jsponn@usi.edu</a>.

#### Should I pay sales tax?

The University is exempt from Indiana sales tax. As a convenience to Cardholders, the taxexempt number is embossed on the face of the cards. Vendors that require an original certificate should contact Procurement at 812-464-1848.

#### What if my card will not work or is declined?

A card can be declined for a variety of reasons such as exceeding the single purchase amount limit, suspected fraudulent activity, or trying to purchase something from a vendor with a MCC code that is not allowed on the card. If a purchase is declined, you can access recent activity and view the reason for the decline. Please see the <u>View Recent</u> <u>Authorization</u> section of the ActivePay portion of this guide for instructions on how to do this and a listing of common declined codes.

If the decline is due to an MCC codes issue, please contact procurement at 812-464-1848.

If you are unable to determine the reason for the decline or your card fails to work, please contact the program administrator at <u>jsponn@usi.edu</u>.

#### What if my card is lost or stolen?

To report a card lost or stolen, please call the 24x7 PNC Cardholder Hotline immediately at 800-685-4039. Also, call the USI Program Administrator at 812-461-5423 to report the problem.

#### **Key Contacts**

| <u>Name</u>            | Card Program          | Phone Number | e-mail Address             |
|------------------------|-----------------------|--------------|----------------------------|
| Jeff Sponn             | Program Administrator | 812-464-1982 | jsponn@usi.edu             |
| Sherri Brown           | AP Administrator      | 812-464-1772 | slbrown6@usi.edu           |
| Mary Laughlin          | AP Administrator      | 812-461-5280 | <u>melaughlin@usi.e</u> du |
| PNC Cardholder Hotline |                       | 800-685-4039 | For Lost or Stolen Cards   |

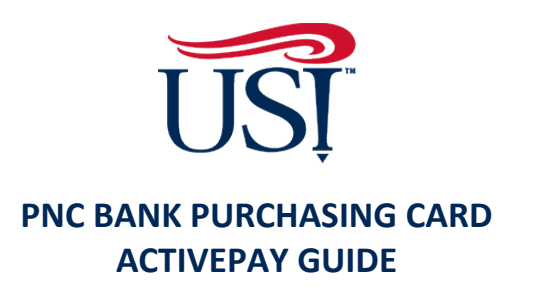

#### Introduction

PNC ActivePay is an online reporting tool that allows you to access the USI Purchasing Card transactions securely over the Internet. You will be able to review charges, allocate expenses, see current activity, including declined transactions and card balances, and view your own Cardholder information.

This manual will highlight some of the basic functions of ActivePay, provide first steps to take when logging into the system, explain how to view transactions, create splits, enter descriptions and business purposes, add account codes, and upload receipts.

#### **Getting Started**

Logging in – The First Time Go to <u>http://www.pncactivepay.com/</u>

#### STEP ONE

Enter your username, password, and organization ID.

- Your username is your myUSI login
- Your password can be found in an email you previously received from ActivePay (the best way to enter the password is to copy and paste into the password field)
- The organization ID is "usi"
- Click Log In

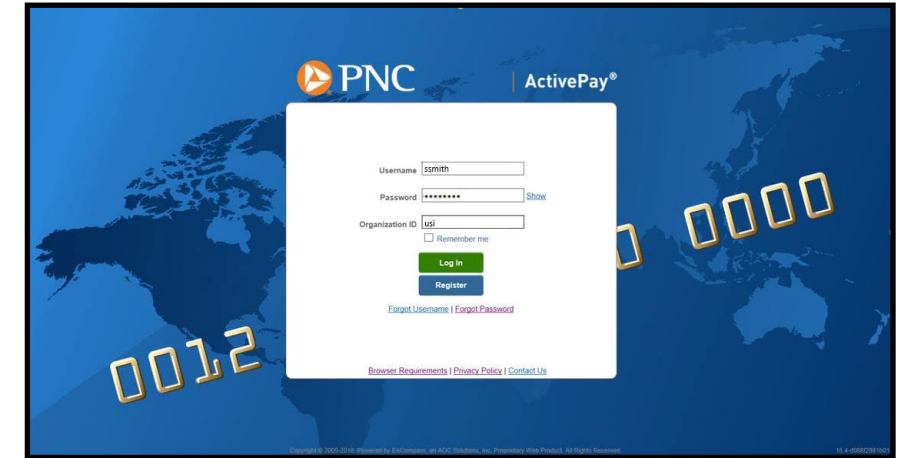

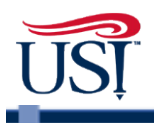

#### **STEP TWO**

A screen will now come up stating that for security reasons a security code will be requested.

• Click on Send Me a Security Code (this code will be sent to your USI email address)

| Adrillional Security Required                                                                                           |
|----------------------------------------------------------------------------------------------------|
| We are required to perform additional security validation to verify your identity.                                      |
| We will email you a Security Code that you will need to enter on the next page in order<br>to access Regions Intersect. |
| The Security Code will be sent to: Email address in your user account (@aocsolutions.com)                               |
| Please allow a few minutes to receive your Security Code.                                                               |
| Send Me a Security Code Cancel                                                                                          |
|                                                                                                    |
|                                                                                                    |
| Browser Requirements   Privacy Policy   Contact Us                                                                      |

• After receiving the code, copy and paste this security code (no extra spaces) into the security code section that has now been added to the screen then click Log In

| Tue 3/22/2016 12:37 PM<br>PNC ActivePay <activepay.notices@pncactivepay.com><br/>Requested Security Code<br/>Action Items + Get more</activepay.notices@pncactivepay.com>                                                                                                    | Username ssmith Password Show Organization ID Usi                                                                                                    |
|----------------------------------------------------------------------------------------------------|----------------------------------------------------------------------------------------------------|
| Here is the Security Code you requested from PNC Bank ActivePay. Security Code 7Mx%\$2Eb This code can be used only once. Please enter this code on the welcome page with your credentials to verify your identity. If you do not see the box to enter the code, try to log in normally and the box will appear. Your Organization ID is usi If you need additional assistance, please contact your Administrator. Thank You. Please do not reply to this email, this inbox is not monitored PNC Commercial Card Services | Please log in using the Security Code<br>you received via email.<br>Security Code<br>Security Codes can only be used once.<br>Click here if you need a new Security Code to be<br>sent to you.<br>Remember me<br>Log In<br>Register<br>Forgot Username   Forgot Password |
|                                                                                                    | Browser Requirements   Privacy Policy   Contact Us                                                                                                    |

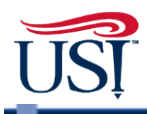

#### STEP THREE

A screen will now appear with the User Terms and Conditions. Click the Accept Terms & Conditions button at the bottom of the page before accessing ActivePay.

#### **STEP FOUR**

PNC will require you to create a new password. This password must contain at least 6 characters. Letters, numbers, and at least one special character such as #, \*, @ are required.

- Enter your username
- Create a new password
- Confirm password
- Click save

#### **STEP FIVE**

**Challenge Questions** 

- Select a challenge question from each drop-down menu and enter an answer for each question
- Confirm each answer
- Click save

Once these steps have been completed, you will be taken to the Homepage.

Please Note: In the future when logging in on the same device, you will only have to enter your username, password, and organization ID. If you log in on a different device, you will be prompted to enter a security code again as described in Step Two.

#### Forgot your password?

- Click "Forgot Password" on the login screen
- Enter the organization ID, username, and email address
- Click Verify Account

| Reset Password Ste                              | p 1 (Account Verification):                            |
|-------------------------------------------------|--------------------------------------------------------|
| Please enter the follo<br>which will be used to | wing information<br>verify your account in the system. |
| *Organization ID:                               | usi                                                    |
| *User Name:                                     | rasmith2                                               |
| *Email:                                         | rasmith2@usi.edu                                       |
| Verify                                          | Account Close                                          |

- Answer the three challenge questions set-up during the initial login
- Click Validate Account

| /hat is the name of the first company you worked for?                                           |
|-------------------------------------------------------------------------------------------------|
| •••••                                                                                           |
| /hat is the middle name of your youngest child?                                                 |
|                                                                                                 |
| what city did you meet your spouse/significant other?                                           |
| ase enter the following information,<br>ich will be used to validate your account in the system |
| see assured step 2 (Account valuation).                                                         |

- Enter a new password
- Confirm the new password
- Click Reset Password

| Reset Password Step 3:                      |
|---------------------------------------------|
| Please enter and confirm your new password. |
| Password: *                                 |
| Confirm Password: *                         |
| Reset Password Close                        |

#### **View Recent Authorizations**

The Homepage offers several methods to view recent authorizations.

Hover over Card Mgmt then click on Recent Activity, or click on Recent Activity in the Quick Links box.

| Announcements                     | @ Manage                          | Account Management<br>Account Maintenance<br>Recent Activity<br>Manage Transactions                                          |                                                                                              |
|-----------------------------------|-----------------------------------|----------------------------------------------------------------------------------------------------|----------------------------------------------------------------------------------------------|
| New(0)<br>Old(0)                  | @ Manage                          | Manage Transactions                                                                                                    |                                                                                              |
| There are currently no new annour | rcements                          | Unreviewed Transactions<br>View Statements<br>Change My Password options<br>Create a Transaction Envelope<br>Recent Activity |                                                                                              |
|                                   |                                   | Inbox<br>Inbox Items.<br>(Require(s) Attention)                                                                              |                                                                                              |
|                                   |                                   | Reports                                                                                                    |                                                                                              |
|                                   | There are currently no new annour | There are currently no new announcements                                                                                     | There are currently no new announcements  Recent Activity Inbox  Recorts  Transaction Report |

This step leads to the Recent Activity page where you will see a listing of all cards to which you are linked. Make sure the Organization is on P-Card if you are a user of both the Purchasing Card and the Travel Card. Most Cardholders will only be linked to one card. A proxy may be linked to several cards. Select an account then click View Recent Authorizations to see a listing of the 20 most recent approved/declined transactions.

| P                          | NC                                                                                    |                                                       |            |            |        |            |                |               |             | Home   Log Ou     | t   <u>Contact Us</u> |
|----------------------------|---------------------------------------------------------------------------------------|-------------------------------------------------------|------------|------------|--------|------------|----------------|---------------|-------------|-------------------|-----------------------|
| <b>_</b>                   |                                                                                       |                                                       |            |            | ، ھ    | DMEN 🔞 SE  | CURITY MANAGER | REPORT STUDIO | CARD MONT   |                   | HELP                  |
| Card Management            | Recent Activity                                                                       |                                                       |            |            |        |            |                |               |             |                   |                       |
| Organization: U            | SOUTHERN INDIAN                                                                       | A PCARD 🔻                                             |            |            |        |            |                |               |             |                   |                       |
| Account Search<br>My Cards | Criteria: Select search c<br>U SOUTHERN INDIAN<br>87084<br>U SOUTHERN INDIAN<br>87085 | riteria and click on Search fo<br>A PCARD<br>A TRAVEL | r results. |            |        |            |                |               |             |                   |                       |
| Search                     |                                                                                       |                                                       |            |            |        |            |                |               |             |                   |                       |
| View Recent                | Authorizations                                                                        | View MCC Summary                                      |            |            |        |            |                |               |             |                   |                       |
| ⊲ 1 ⊳                      |                                                                                       |                                                       |            |            |        |            |                |               |             | Records per       | page 20 🔻             |
| Card Number                | Employee Id                                                                           | Last Name                                             |            | First Name | Status | Type       | Billing Curre  | Cree          | sit Limit O | pen Date Expires  |                       |
| *7780                      |                                                                                       | SMITH                                                 |            | JEFF       | ACTIVE | Individual | USD            | 15,0          | 00.00 1/2   | 27/2016 January 2 | 019                   |
| ⊲ 1 ⊳-                     |                                                                                       |                                                       |            |            |        |            |                |               |             | Records per       | page 20 🔻             |

To view more details about a specific transaction, such as the reason for the decline, select the row then click View Status Details.

| Exce          | el 2007(xlsx) 🔻 Expo |                            |        |                  |               |                 |             |                    |
|---------------|----------------------|----------------------------|--------|------------------|---------------|-----------------|-------------|--------------------|
| 🔍 <u>View</u> | Status Details       | View Source Currency       |        |                  |               |                 |             |                    |
|               |                      |                            | -      |                  |               |                 |             |                    |
| Status        | Date                 | Merchant                   | Amount | Original Country | Source Amount | Source Currency | Auth Number | Authorization type |
| Approved      | 8/5/2016 10:16:47 /  | M ABC Company              | 500.00 | United States    |               |                 | 043928      | Initial Request    |
| Declined      | 8/4/2016 12:08:05    | M MY CHOICE SOFTWARE       | 299.99 | United States    |               |                 |             | Initial Request    |
| Declined      | 8/4/2016 12:06:46 P  | M MY CHOICE SOFTWARE       | 299.99 | United States    |               |                 |             | Initial Request    |
| Approved      | 6/10/2016 2:46:02    | M National Association for | 70.00  | United States    |               |                 | 036235      | Initial Request    |
| Annroved      | 6/10/2016 10:18:53 / | M THE CHRONICLE            | 160.00 | United States    |               |                 | 066763      | Initial Request    |

This opens the Transaction Status Details box where you will see the declined code (if declined), the MCC for this vender, and the reason for the decline.

| Exce     | əl 2007(xi |                    | Transaction Status Details                                                     |                    |
|----------|------------|--------------------|--------------------------------------------------------------------------------|--------------------|
|          |            | Туре               | Details                                                                        |                    |
|          |            | Date:              | 08/04/2016 12:06:46.000                                                        |                    |
| itatus   | Date       | Response Code:     | Declined                                                                       | withorization type |
| Approved | 8/5/       | Reason 1:          | 0823 - INDIVIDUAL MCCG INCLUDE (NO MAICH) Declined Code-0823                   | nitial Request     |
| Declined | 8/4/       | MCC / MCC Descript | tion:5045 - Computers, Computer Peripheral Equipment, Software Vender MCC-5045 | nitial Request     |
| Declined | 8/4/       | Decline:           | The Request was declined due to 0823 MCCG include, no match                    | nitial Request     |
| Approved | 6/10       |                    | The velocity type for the decline was NOT DECLINED FOR VELOCITY                | ▼ hitial Request   |
| Approved | 6/10/2     |                    | Close                                                                          | nitial Request     |

When you are finished viewing, click Close. Clicking Close again at the bottom of the Transaction Listing will return to the Recent Activity page.

## Frequently Used Decline Codes

### The following are some of the most common decline codes and reasons.

| Decline Code<br>0048 | <b>Description</b><br>Not Enough Available Money | <b>Comments</b><br>The card does not have enough of it's cycle limit available to<br>cover the transaction                                                                                                    |
|----------------------|--------------------------------------------------|----------------------------------------------------------------------------------------------------|
| 0124                 | Invalid CVV2/CVC2 Value                          | An incorrect CVV code (3 digit security code on the back of the card) was entered by the merchant                                                                                                    |
| 0134                 | CRV Status                                       | The card has not been activated                                                                                                    |
| 0207                 | Invalid Expiration Date                          | An invalid expiration date was entered by the merchant                                                                                                    |
| 0802                 | Card Is Not Effective                            | An invalid expiration date was entered by the merchant                                                                                                    |
| 0803                 | MCCG Exclude                                     | The Merchant Category Code that the merchant is set up with is excluded/blocked on the account                                                                                                    |
| 0823                 | MCCG Include No Match                            | The Merchant Category Code that the merchant is set up with is not included/allowed on the account $% \left( \left( {{{\mathbf{x}}_{i}}^{2}}\right) \right) =\left( {{{\mathbf{x}}_{i}}^{2}}\right) \left( {{{\mathbf{x}}_{i}}^{2}}\right) \left( {{{\mathbf{x}}_{i}}$ |
| 0824                 | MCCG Include No Match (Corporate)                | The Merchant Category Code that the merchant is set up with is<br>not included/allowed on the corporate account, and the<br>individual account looks to the corporate account for MCC<br>restrictions                                                                                                    |
| 0825                 | MCCG Exclude (Corporate)                         | The Merchant Category Code that the merchant is set up with is excluded/blocked on the corporate account, and the individual account looks to the corporate account for MCC restrictions                                                                                                    |

#### **Receiving Your Statement**

The monthly cycle will end on the 15<sup>th</sup> of each month, unless the 15<sup>th</sup> falls on a weekend or another non-business day. In that case, the cycle end date will be the next business day.

The day after the cycle ends, you will receive an email from PNC. Anyone listed as your proxy will receive the same email. Below is an example of the email.

From: PNC ActivePay [<u>mailto:ActivePay.Notices@PNCActivePay.com</u>] Sent: Tuesday, February 16, 2016 10:24 AM To: Your Name Cc: Your Proxy Subject: Your Statement is Available.

## PNC Bank

Your statement is now available. If your company has arranged for your statement to be emailed to you, it is attached; otherwise, please log into the following site: http://www.pncactivepay.com/expenseManager/transactions/selectCard.aspx? search=1&Card=1

PNC Commercial Card Services

Your statement will be attached to this email. You can print your statement directly from this email if you wish. Clicking on the link provided in the email takes you to the PNC ActivePay login page. Login to view your statement online.

#### Accessing Statements Online:

- Hover over Transaction Maint
- Click on Statements

| PNC                                                                                                    |                                          | Home   Log Out                                                                                    |
|----------------------------------------------------------------------------------------------------|------------------------------------------|---------------------------------------------------------------------------------------------------|
|                                                                                                    | G SECURITY MANAGER                       | E 😰 REPORT STUDIO 🍚 CARD MG T 😵 TRANSACTION MAINT                                                 |
| Hello, Sherri                                                                                                    | Announcements                            | Quick ink Transaction Management                                                                  |
| Username Your Name                                                                                                    | New(0) ③ Old(0)                          | Manace Transaction Envelope                                                                       |
| Role Proxy - Both Programs<br>Last Login 2/19/2016                                                                          | There are currently no new announcements | View Statements<br>Change My Password Options<br>Create a Transaction Envelope<br>Recent Activity |
| My Links                                                                                                    |                                          |                                                                                                   |
| Transaction Management (18)<br>Account Recent Transactions (12)<br>Account Modification History (4)<br>User Information (4) |                                          | Inbox<br>p\$1 0 Inbox Items.<br>(Require(s) Attention)                                            |
| Card Account Management (3)                                                                                                 |                                          | Reports                                                                                           |
|                                                                                                    |                                          | Transaction Report<br>Account Report                                                              |

The system will automatically take you to the most recent statement page. You will see a listing of all cards to which you are linked. Make sure that the Organization is set on "PCARD" if you are a user of both Purchasing and Travel Cards. Click on the row that has the card you are in need of then select an action from the listing that will appear.

| <b>PNC</b>                                                   |                            |              |                 |                     |            | Home   Log Out | Contact Us |
|--------------------------------------------------------------|----------------------------|--------------|-----------------|---------------------|------------|----------------|------------|
|                                                              |                            | S ADMEN 6    | SECURITY MANAGE | r 😢 Repôrt Studio ( | CARD MONT  |                | PHELP      |
| Transaction Maintenance Statements                           |                            |              |                 |                     |            |                |            |
| Organization: U SOUTHERN INDIANA PCARD                       |                            |              |                 |                     |            |                |            |
| My Cards                                                     |                            |              |                 |                     |            |                |            |
| Heranohy:<br>G<br>at level U SOUTHERN INDIANA PCARD<br>87084 |                            |              |                 |                     |            |                |            |
| Search Criteria                                              |                            |              |                 |                     |            |                |            |
| Actions Search Term Filter Type                              | 2/15/2016                  |              | Most Rec        | ent Statemer        | nt Date    |                |            |
| Account Number   Equal To                                    | Add Reset                  |              |                 |                     |            |                |            |
| Search                                                       |                            |              |                 |                     |            |                |            |
| Cards                                                        |                            |              |                 |                     |            |                |            |
| Download Statement 🖾                                         | Sp View Payments 17 View 1 | Transactions |                 |                     |            |                |            |
| ≪1⊳                                                          |                            |              |                 |                     |            | Records per p  | age 20 🔻   |
| Card Number                                                  | Employee Id                | Last Name    | Fin             | st Name             | Туре       | Receipt?       |            |
| XXXXX-XXXXXXXXXXXXXXXXXXXXXXXXXXXXXXXX                       |                            | SMITH        | JE              | FF                  | Individual | No             |            |
| <1>                                                          |                            |              |                 |                     |            | Records per p  | age 20 🔻   |

NOTE: Cardholders will not receive paper statements.

| Allocating Expenses                                                                                        | 🗟 CARD MGMT 🔗 TRANSACTION MAINT 🕜 HELP                                                            |
|----------------------------------------------------------------------------------------------------|---------------------------------------------------------------------------------------------------|
| Expenses are to be allocated at least                                                                      |                                                                                                   |
| semi-monthly. To access all transactions,                                                                  |                                                                                                   |
| both <u>reviewed and unreviewed</u> , click on                                                             | Quick Links                                                                                       |
| box.                                                                                                    | Manage Transactions                                                                               |
| To access only <u>unreviewed</u> transactions,<br>click Unreviewed Transactions in the<br>Quick Links box. | View Statements<br>Change My Password Options<br>Create a Transaction Envelope<br>Recent Activity |

In both cases, the Transaction Maintenance screen will appear. You will see a listing of all cards to which you are linked. Most Cardholders will only have one card. A proxy may have multiple cards.

| <b>P</b>                                                      | NC                                                                                                    |                                                                                                    |                                       |                                          |
|---------------------------------------------------------------|----------------------------------------------------------------------------------------------------|----------------------------------------------------------------------------------------------------|---------------------------------------|------------------------------------------|
|                                                               |                                                                                                    |                                                                                                    |                                       | G SECURITY MAN                           |
| Transaction Mainten                                           | ance Transaction Manag                                                                                                    | gement                                                                                                    |                                       |                                          |
| Organization Transactions Date Range: My Cards Card Number: 2 | U SOUTHERN INDIANA<br>Search Criteria: Select search<br>illing Cycle ▼ 2/16/2016 - 2/18<br>2/16/2018 - 2/18<br>1/16/2018 - 2/18<br>(XXX-XXX-XXX 12/16/2015 - 1/18) | PCARD<br>Titeria and click on Search for<br>2/2016<br>2/2016<br>2/2018<br>2/2018<br>2/2018<br>2/2018<br>2/2018<br>2/2018<br>2/2018<br>2/2018<br>2/2018 | r results. For All transactions for t | the selected date range click on Search. |
| Search Crit                                                   | teria                                                                                                    |                                                                                                    |                                       |                                          |
| Actions                                                       | Search Term                                                                                                    | Filter Type                                                                                                    | Value                                 |                                          |
|                                                               | - No search teri                                                                                                    | ms have been added                                                                                                    |                                       |                                          |
| Account                                                       | ▼ Starts W                                                                                                    | ith 🔻                                                                                                    | Add Reset                             |                                          |
| Search                                                        |                                                                                                    |                                                                                                    |                                       |                                          |

To view the transactions:

- Select "PCARD" for Organization if you are a user of both Purchasing and Travel Cards
- Click the first down arrow for Date Range—select Period, Custom, or Billing Cycle
  - $\circ$  The billing cycle option will not be available until one billing cycle is completed
- Click the second down arrow to further narrow your range
- Click on the down arrow next to Card Number and select the appropriate card
- Click Search

A list of transactions will be displayed. Your regular Fund and Organization will already be in the Fund and Organization fields. All transactions will have Account 73755—Unallocated Credit Card Expense. You must allocate each expense. If there is a disputed charge, the account code can be left as Account 73755.

| Transactions S  | Search Criteria: Sel        | ect search criteria     | and click on Searc | h for resul | ts. For All transact | tions for the selecte | d date range click on : | Search.  |                |                  |         |          |            |              |
|-----------------|-----------------------------|-------------------------|--------------------|-------------|----------------------|-----------------------|-------------------------|----------|----------------|------------------|---------|----------|------------|--------------|
| Nu Carda        |                             |                         |                    |             |                      |                       |                         |          |                |                  |         |          |            |              |
| Card Number: D  | 000-000-000-10              | 1xx (Your Name)         | •                  |             |                      |                       |                         |          |                |                  |         |          |            |              |
|                 |                             |                         |                    |             |                      |                       |                         |          |                |                  |         |          |            |              |
| Search Crit     | teria                       |                         |                    |             |                      |                       |                         |          |                |                  |         |          |            |              |
| Actions         | Search Term                 |                         | Filter Type        |             | Value                |                       |                         |          |                |                  |         |          |            |              |
|                 |                             | a a contra da como da c | - mor type         |             |                      |                       |                         |          |                |                  |         |          |            |              |
|                 | - <i>N</i> o                | search terms ha         | ve been added      |             |                      | 1                     |                         |          |                |                  |         |          |            |              |
| Account         | •                           | Starts With             |                    |             | Add Reset            |                       |                         |          |                |                  |         |          |            |              |
|                 |                             |                         |                    |             |                      |                       |                         |          |                |                  |         |          |            | -            |
| Search          |                             |                         |                    |             |                      |                       |                         |          |                |                  |         |          |            |              |
| Transactions S  | ummary (Daymer              | te Excluded)            |                    |             |                      |                       |                         |          |                |                  |         |          |            |              |
| Transactions 3  | annary (Faymer              | its Excluded)           |                    |             |                      | Show                  | Summary                 |          |                |                  |         |          |            |              |
|                 |                             |                         |                    |             |                      |                       |                         |          |                |                  |         |          |            |              |
| Save Rese       | Cancel                      |                         |                    |             |                      |                       |                         |          |                |                  | F       | inancial | Codes: 🖲   | View 🔍 Hide  |
| Transactions    |                             |                         |                    |             |                      |                       |                         |          |                |                  |         |          |            |              |
|                 |                             |                         |                    |             |                      |                       |                         |          |                |                  |         |          |            |              |
|                 |                             |                         |                    |             |                      | Select a rov          | v to perform an         | action   |                |                  |         |          |            |              |
| ⊲1⊳             |                             |                         |                    |             |                      |                       |                         |          |                |                  |         |          | Records pe | r page 100 🔻 |
| Rev.            | Ann 1 Ann 2                 | Doct Date               | Trans Data         | Ant# 4      | Name                 | Employee Id           | Marahant                |          | Dilling Amount | Diffee Currents  | Envelor | e Colt   | Discuted   | Pasaint?     |
|                 | - <u>App 1</u> <u>App 2</u> | Post Date               |                    | AL UP-4     | rvame                | Employee lu           | Merchan                 |          | Dilling Amount | billing Currency | Envelop | e opir   | Disputed   | Receipt?     |
|                 |                             | 7/14/2016               | 7/13/2016          | 8747        | SMITH, JEFF          |                       | AMERISTAMP SIG          | N A RAMA | 17.90          | USD              |         |          |            |              |
| Home FOAP       | 2755 1400                   | Chart                   |                    | *Fun        | d                    | e                     | Organization            | A        | *Account       |                  | Activi  | ty       |            |              |
| 0-10001-03030-7 | 5755-1400                   | Ľ                       |                    |             |                      |                       |                         | ~        |                |                  |         |          |            |              |
| Notes           |                             |                         |                    |             |                      |                       |                         |          |                |                  |         |          |            |              |
|                 |                             |                         |                    |             |                      |                       |                         |          |                |                  |         |          |            |              |

To change any of the Fund, Organization, or Account codes type in the new information, or click on the agnifying glass and make selections from the pop up boxes.

Either scroll through the pages to look for the Fund, Organization, or Account needed, or enter the name in the description field, click Search, and the system will return the number. Click on the number and it will be entered for you.

| PNC :: Financial Co | odes - Microsoft Edge —                             |                |
|---------------------|-----------------------------------------------------|----------------|
| A pncactivep        | way.com/expenseManager/transactions/AccountingField | Lookup.aspx?te |
| Code:               | Description: S                                      | arch           |
| Financial Code      | es (Account)                                        |                |
| ◀◀⁵►                |                                                     |                |
| Code                | Description                                         | Status         |
| 70620               | Hospitality & Public Relations                      | Active         |
| <u>70630</u>        | Memberships & Subscriptions                         | Active         |
| <u>70635</u>        | Accreditation Fees                                  | Active         |
| <u>70640</u>        | Administrative Expenses                             | Active         |
| <u>70645</u>        | Game Guarantees                                     | Active         |
| <u>70650</u>        | Miscellaneous Services                              | Active         |
| <u>70670</u>        | Prizes and Awards                                   | Active         |
| <u>70675</u>        | Library Print Subscriptions                         | Active         |
| <u>70680</u>        | Library Electronic Subscriptions                    | Active         |
| 70685               | Community Co-op and Intern Support                  | Active         |
| ◀◀⁵►                |                                                     |                |

|   | PNC :: Financial Codes - Micros | oft Edge                         | -           |         | ×     |
|---|---------------------------------|----------------------------------|-------------|---------|-------|
|   | ncactivepay.com/exp             | ense Manager/transactions/Accoun | tingFieldLo | okup.as | px?te |
|   | Code:                           | Description: postage             | Sear        | ch      |       |
|   | Financial Codes (Accourt        | nt)                              |             |         |       |
| 1 | Code                            | Description                      | Status      |         |       |
|   | 70405                           | Postage                          | Active      |         |       |
|   |                                 |                                  |             |         |       |
|   |                                 |                                  |             |         |       |
| н |                                 |                                  |             |         |       |

If you are unsure of what Account code to use, please use the below link to access USI's Account Code listing:

https://www.usi.edu/business-office/accounting/financial-managers

If you are unsure of what Fund and Organization to use, please use the below link to access USI's Financial Manager Worksheet at:

https://www.usi.edu/business-office/accounting/financial-managers

Accounting Contacts for each Fund and Organization are displayed at the far left (in column P) of the Financial Manager Worksheet.

Enter the description/business purpose in the Notes Field.

| Transactions Sec<br>Date Range: Billin<br>My Cards Card Number: XX | arch Criteria: Selec<br>ng Cycle  1/18/2 XX-XXXX-XXX-12 | t search criteria and<br>2018 - 2/15/2018 •<br>34 USI AIR HOTEL P | d click on Search fo | or results. For All transa | ctions for the selec | ted date range click or         | n Search.         |                   |                       |                      |          |             |                        |
|--------------------------------------------------------------------|---------------------------------------------------------|-------------------------------------------------------------------|----------------------|----------------------------|----------------------|---------------------------------|-------------------|-------------------|-----------------------|----------------------|----------|-------------|------------------------|
| Search Crite                                                       | ria                                                     |                                                                   |                      |                            |                      |                                 |                   |                   |                       |                      |          |             |                        |
| Actions                                                            | Search Term                                             | F                                                                 | itter Type           | Value                      |                      |                                 |                   |                   |                       |                      |          |             |                        |
|                                                                    | - No s                                                  | earch terms have b                                                | een added            |                            |                      |                                 |                   |                   |                       |                      |          |             |                        |
| Account                                                            | • [                                                     | Starts With •                                                     |                      | Add Rese                   | t                    |                                 |                   |                   |                       |                      |          |             |                        |
| Search<br>Transactions Sun<br>Save Reset<br>Transactions           | nmary (Payment<br>Cancel<br>tails \$9 Billin            | s Excluded)<br>g Details                                          | Transaction Deta     | ails 🕅 <u>Split Tra</u> r  | Sho<br>Isaction      | v Summary<br>Copy Financial Cod | les 🗮 <u>Clea</u> | r Financial Code  | es 🚘 <u>Clear N</u> a | Fina<br>o <u>tes</u> | ncial Co | odes: ® \   | /iew <sup>©</sup> Hide |
| ⊴1⊳                                                                |                                                         |                                                                   |                      |                            |                      |                                 |                   |                   |                       |                      | R        | Records per | page 100 🔻             |
| O O Rev                                                            | App 1 App 2                                             | Post Date                                                         | Trans Date           | Act#-4 Name                | Employee             | d Merchant                      |                   | Billing Amount    | Billing Currency      | Envelope             | Split    | Disputed    | Receipt?               |
|                                                                    |                                                         | 7/14/2016                                                         | 7/13/2016            | 8747 SMITH, JEFF           |                      | AMERISTAMP SI                   | IGN A RAMA        | 17.90             | USD                   |                      |          |             |                        |
| Home FOAP<br>U-10001-03050-73                                      | 755-1400                                                | Chart<br>U                                                        |                      | *Fund<br>10001             | Q                    | *Organization<br>03050          | Q                 | *Account<br>73755 | q                     | Activity             |          |             | e,                     |
| Notes                                                              |                                                         |                                                                   |                      |                            |                      |                                 |                   |                   |                       |                      |          |             |                        |
| ⊲1⊳                                                                |                                                         |                                                                   |                      |                            |                      |                                 |                   |                   |                       |                      | R        | Records per | page 100 🔻             |

The business purpose should include the primary use of the purchase and how it supports the mission of USI or the objectives of a college, department, or administrative office. See "Description" and "Business Purposes" for more guidance on information needed.

In most cases, the description and business purpose can be defined in a phrase or sentence. Cardholders should avoid jargon, abbreviations, and generalities in favor of concise definitions using common language. Avoid phrases that are redundant and uninformative such as repeating word for word what is printed on your supporting documentation.

Important – You MUST click save when you are finished making changes

#### Copying Accounting Codes and Notes

To copy the Fund/Organization/Account and/or description/business purpose from one transaction to another:

- Enter the accounting code segments and business purpose in a transaction
- The information being copied will be in the blue shaded area
- Select the checkbox next to the transaction(s) where the allocations will be copied

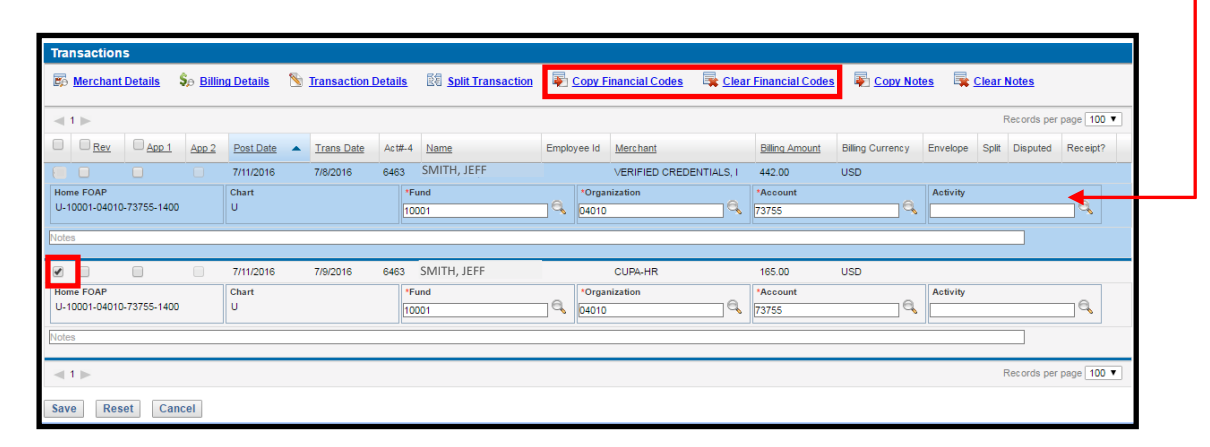

- Click Copy Financial Codes to copy the codes only to the selected transactions
- Click Copy Notes to copy the description only to the selected transactions

## Splitting Transactions

To split a transaction:

- Click on the transaction to be split
- This will cause the section to be shaded blue and make your options appear
- Click on Split Transaction

| Transacti               | ons            |                   |            |          |               |          |                      |       |                |                |                |                   |                   |          |       |             |            |
|-------------------------|----------------|-------------------|------------|----------|---------------|----------|----------------------|-------|----------------|----------------|----------------|-------------------|-------------------|----------|-------|-------------|------------|
| 🗊 Merch                 | int Details    | \$⊖ <u>Billir</u> | ig Details | <b>%</b> | Transaction D | etails   | El Split Transaction | \$    | Copy F         | inancial Codes | 🗟 <u>Clear</u> | Financial Codes   | 🐺 <u>Copy Not</u> | es 🗣     | Clear | Notes       |            |
| ≪ 1 ⊳                   |                |                   |            |          |               |          |                      |       |                |                |                |                   |                   |          |       | Records per | page 100 🔻 |
| □ □ <u>Re</u>           | App 1          | App 2             | Post Date  | •        | Trans Date    | Act#-4   | Name                 | Emplo | oyee Id        | Merchant       |                | Billing Amount    | Billing Currency  | Envelope | Split | Disputed    | Receipt?   |
|                         |                |                   | 7/11/2016  |          | 7/8/2016      | 6463     | SMITH, JEFF          |       |                | VERIFIED CREDE | NTIALS, I      | 442.00            | USD               |          |       |             |            |
| Home FOAF<br>U-10001-04 | 010-73755-1400 |                   | Chart<br>U |          |               | *F<br>10 | Fund<br>0001         | ٩     | *Orga<br>04010 | nization       | Q              | *Account<br>73755 | ą                 | Activity |       |             | <b>_</b> q |
| Notes                   |                |                   |            |          |               |          |                      |       |                |                |                |                   |                   |          |       |             |            |
|                         |                |                   | 7/11/2016  |          | 7/9/2016      | 6463     | SMITH, JEFF          |       |                | CUPA-HR        |                | 165.00            | USD               |          |       |             |            |
| Home FOAF<br>U-10001-04 | 010-73755-1400 |                   | Chart<br>U |          |               | *F<br>10 | Fund<br>0001         | Q     | *Orga<br>04010 | nization       | e,             | *Account<br>73755 | e,                | Activity |       |             | <b>_</b> q |
| Notes                   |                |                   |            |          |               |          |                      |       |                |                |                |                   |                   |          |       |             |            |
| ≪ 1 ⊳                   |                |                   |            |          |               |          |                      |       |                |                |                |                   |                   |          |       | Records per | page 100 🔻 |
| Save                    | leset Car      | icel              |            |          |               |          |                      |       |                |                |                |                   |                   |          |       |             |            |

#### • Click on Split

| Transaction Details for Account Number: XXXX XXXX XXXX XXXX XXXX XXXX XXXX X                                                                                                    | Back to Search          |                   |                                 |                  |                        |                                    | - Previous • Transaction 8 of 10 | 0 · Next          |
|----------------------------------------------------------------------------------------------------|-------------------------|-------------------|---------------------------------|------------------|------------------------|------------------------------------|----------------------------------|-------------------|
| Post Date: U1402016 U1402016 U1402000 U1402000 U14020000 U1400000000000000000000000000000000                                                                                                    | Transaction Details fo  | Account Number:   | XXXX,XXXX,XXX,1234              |                  |                        |                                    | - Trevious - Hansactori o or io  | U 1100/04 -       |
| Reference Number:     241710550155105580203     Merchant     AddEnCAIL 4001774343472       Amount     375.20 USD     Account Transaction ID     4223458       Toggle:     Excand.All • Collapse All     Go To: Merchant Information • Billing Information • Billing Information • Billing Information     Sign Off History • Elass & Notes • Comments • Soll       Billing Information     Comments     Sign Off History     Flags & Notes       Comments     Splits     Financial Codes: ® View ® Hide       Splits     Financial Codes: ® View ® Hide       375.20     100.00     Toge       Hime FOAP     U     Toge       Jaron of Sylits     Toge       Amount     %       Amount     %       Activity     Quest       Activity     Quest       Activity     Quest                                                                                                    | Post Date:              | A Account Humber. | 1/18/2016                       | Trans Date:      |                        | 1/14/2016                          |                                  |                   |
| Amount     375.20 USD     Account Transaction ID:     4234548       Toggle:     Exand All + Collapse All     Go To:     Merchant Information + Sign Off History + Elaos & Notes + Comments + Sell       Merchant Information     Sign Off History     Flags & Notes     Sign Off History       Flags & Notes     Comments     Sign Off History       Comments     Sign Off History     Flags & Notes                                                                                                    | Reference Number:       |                   | 24717056015870155892263         | Merchant         |                        | AMERICAN AJ 0017743                | 943472                           |                   |
| Toggle:       Expand All • Collapse All         Ge To:       Merchant Information • Skin Off History • Elass & Notes • Comments • Skin         Billing Information       •         Sign Off History       •         Flags & Notes       •         Comments       •         Splits       •         Amount       %         375 20       100.00         Here FOAP       Chart         U       *         Amount       %         Amount       %         Amount       %         Amount       %         View       *         View       *         View       *         Notes       *                                                                                                    | Amount:                 |                   | 375.20 USD                      | Account Transact | ion ID:                | 42324548                           |                                  |                   |
| Merchant Information Billing Information Sign Off History Flags & Notes Comments Comments Splits Split Split | Toggle: Expand All •    | Collapse All      |                                 | Go To:           | Merchant Information • | Billing Information • Sign Off His | tory • Flags & Notes • Comment   | s · <u>Splits</u> |
| Biling Information                                                                                                    | Merchant Information    |                   |                                 |                  |                        |                                    |                                  | •                 |
| Sign Off History Flags & Noles Comments Splits Splits Amount % Amount % Amo | Billing Information     |                   |                                 |                  |                        |                                    |                                  | •                 |
| Flags & Notes         Comments         Splits         Current Splits         Amount         375.20         100.00         Here POAP         U         "Organization         7520         Notes                                                                                                    | Sign Off History        |                   |                                 |                  |                        |                                    |                                  | •                 |
| Comments       Spits       Current Spits: Single       Amount       375 20       100 00       Meme FOAP       Chart       U       Activity       Activity       Activity       Activity       Activity       Activity       Activity       Activity                                                                                                    | Flags & Notes           |                   |                                 |                  |                        |                                    |                                  | •                 |
| Splits  Current Splits  Amount  Splits  Amount  Splits  Amount  Splits  Amount  Splits  Splits | Comments                |                   |                                 |                  |                        |                                    |                                  | -                 |
| Current Splits                                                                                                    | Splits                  | _                 |                                 |                  |                        |                                    |                                  | •                 |
| Splits         Amount         %           375.20         100.00                                                                                                    | Current Splits : Single | Split             |                                 |                  |                        |                                    | Financial Codes: 🖲 View          | Hide              |
| Amount         %           375:20         100.00           Home FCAP         Chart           U         Image: Chart           Activity         Image: Chart           Activity         Image: Chart           Notes         Notes                                                                                                    | Splits                  |                   |                                 |                  |                        |                                    |                                  |                   |
| 375.20         100.00           Home FCAP         Chart         "Organization         "Account           Activity                                                                                                    | Amount                  | %                 |                                 |                  |                        |                                    |                                  |                   |
| Home FOAP Chart U  Fund Organization Yaccount T3755                                                                                                    | 375.20                  | 100.00            |                                 |                  |                        |                                    |                                  |                   |
| Activity                                                                                                    |                         | Home FOAP         | Chart<br>U                      | *Fund            | *Organization          | Account<br>[73755                  | e,                               |                   |
| Notes                                                                                                    |                         | Activity          | -                               |                  |                        |                                    |                                  |                   |
| Notes Notes                                                                                                    | <b>E</b>                |                   | e.                              |                  |                        |                                    |                                  |                   |
|                                                                                                    | <b>1</b>                | Notes             |                                 |                  |                        |                                    |                                  |                   |
| 375 20 Total (Must Equal the original) Add Split.                                                                                                    | 375.20                  | 100.00            | Total (Must Equal the original) |                  |                        |                                    | Ad                               | d Split           |
| 0.00 0.00 Remaining Amount                                                                                                    | 0.00                    | 0.00              | Remaining Amount                |                  |                        |                                    |                                  |                   |
| Save Dispute Cancel                                                                                                    | Save Dispute 0          | Cancel            |                                 |                  |                        |                                    |                                  |                   |

- Enter the number of splits
- Click Continue

| Splits<br>Number of Splits: 2 | Continue  | Cancel                           |                         |
|-------------------------------|-----------|----------------------------------|-------------------------|
| spins                         |           |                                  |                         |
| Amount                        | %         |                                  |                         |
| 375.20                        | 100.00    |                                  |                         |
|                               | Home FOAP |                                  | Chart<br>U              |
|                               | Activity  | e,                               |                         |
|                               | Notes     |                                  | -                       |
| 375.20                        | 100.00    | Total (Must Equ<br>Remaining Amo | al the original)<br>unt |
| Save Dispute C                | Cancel    |                                  |                         |

A transaction can be split by amount or by percentage.

- Enter the dollar amount or percentage in appropriate box
- The system will automatically show remaining amount at the bottom
- The transaction cannot be saved until the sum of all of the splits is 100%
- Enter the correct Fund/Org/Account for each split
- Enter the description/business purpose in the Notes field for each split

| Splits                                     |                                                         |                |               | Einensiel Codes:  Niew  Ulida   |
|--------------------------------------------|---------------------------------------------------------|----------------|---------------|---------------------------------|
| Splits                                     |                                                         |                |               | Financial codes. I view I finde |
| Amount %                                   |                                                         |                |               |                                 |
| 50.00 23.8                                 | 1                                                       |                |               |                                 |
| U-24101-07000-73755-1100 U                 | nart.                                                   | *Fund<br>24101 | •Organization | *Account<br>73755               |
| Activity                                   |                                                         | 1              | 1             |                                 |
| Notes                                      |                                                         |                |               |                                 |
| 0,00 0.00                                  | 0                                                       |                |               |                                 |
| Home FOAP Ch<br>U-24101-07000-73755-1100 U | hart                                                    | *Fund<br>24101 | *Organization | "Account<br>73755               |
| Activity                                   |                                                         |                |               |                                 |
| Notes                                      |                                                         |                |               |                                 |
| 0.00                                       | 0                                                       |                |               |                                 |
| Home FOAP Ch<br>U-24101-07000-73755-1100 U | hart                                                    | *Fund<br>24101 | *Organization | *Account<br>73755               |
| Activity                                   |                                                         | 1              | 1             | JL J                            |
| Notes                                      |                                                         |                |               |                                 |
| 50.00 23.8<br>160.00 76.19                 | 1 Total (Must Equal the original)<br>9 Remaining Amount |                |               | Add Split                       |
| Save Dispute Cancel Upload Receipt(s)      |                                                         |                |               |                                 |

### Important – You MUST click save when you are finished making changes

#### **Attaching Receipts**

Before you can upload receipts, you must first have saved them as an electronic file either to your computer or to smart phone. You can use the following methods to save your receipts.

- Use a scanner to scan each receipt and save each receipt to a file on your computer
- Use a copier to scan each receipt, email it to yourself, and save to a file on your computer
- Take a picture of the receipt with your smart phone or other smart device. If you use this option, you will need to email the picture to your work email so that it can be saved to a file on your computer, or you will need to login to ActivePay on your smart device and attach your picture to the transaction directly from your smart device.
- The following file types can be uploaded into ActivePay: DOC, DOCX, PDF, TIFF, JPEG, GIF, PNG, and BMP.

Attach receipts to transactions within Transaction Management by following the steps shown below:

- Select the transaction to which you would like to upload a receipt by clicking on it
- The field will be shaded blue and a list of actions will appear
- Click on Transaction Details
- This will take you to the Transaction Details page

| Tra      | Insactio                                                                                                    | ns          |              |            |   |            |        |               |             |                        |                   |                  |          |       |             |             |
|----------|----------------------------------------------------------------------------------------------------|-------------|--------------|------------|---|------------|--------|---------------|-------------|------------------------|-------------------|------------------|----------|-------|-------------|-------------|
| C,       | 🕼 <u>Merchant Details</u> 🗞 <u>Billing Details</u> 🛐 <u>Transaction Details</u> 📓 <u>Split Transaction</u> 🐺 <u>Copy Financial Codes</u> 🐺 <u>Clear Financial Codes</u> |             |              |            |   |            |        |               |             |                        |                   |                  |          |       |             |             |
| -        | A 1 ►     Records per page 100 ▼                                                                                                    |             |              |            |   |            |        |               |             |                        |                   |                  |          |       |             |             |
|          | Rev                                                                                                    | App         | <u>App 2</u> | Post Date  | • | Trans Date | Act#-4 | 4 <u>Name</u> | Employee Id | Merchant               | Billing Amount    | Billing Currency | Envelope | Split | Disputed    | Receipt?    |
|          |                                                                                                    |             |              | 7/14/2016  |   | 7/13/2016  | 8747   | SMITH, JEFF   |             | AMERISTAMP SIGN A RAMA | 17.90             | USD              |          |       |             |             |
| Ho<br>U- | me FOAP<br>10001-030                                                                                                    | 50-73755-14 | 00           | Chart<br>U |   |            | *      | Fund<br>0001  |             | *Organization<br>03050 | *Account<br>73755 | a                | Activity |       |             | _q          |
| Not      | es                                                                                                    |             |              |            |   |            |        |               |             |                        |                   |                  |          |       |             |             |
| -        | 1 🕨                                                                                                    |             |              |            |   |            |        |               |             |                        |                   |                  |          |       | Records per | rpage 100 ▼ |
| Sa       | ve Re                                                                                                    | eset        | ancel        |            |   |            |        |               |             |                        |                   |                  |          |       |             |             |

- Click on the Upload Receipts button at the bottom
- This will open a window that allows you to browse for the image file

| Baak to Saarah     |                   |                                       | 0               |
|--------------------|-------------------|---------------------------------------|-----------------|
| Transaction Deta   | ils for Account N | umber: XXXX-XXXX-XXXX-77 11XX         |                 |
| Post Date:         |                   | 3/14/2016                             | Trans           |
| Reference Number   | 08                | 24247606071100795695120               | Merch           |
| Amount             |                   | 97.86 USD                             | Accou           |
| Toggle: Expand A   | II • Collapse All | Go To:                                | Merchant Inform |
| Merchant Informa   | ation             |                                       |                 |
| Billing Informatio | 'n                |                                       |                 |
| Sign Off History   |                   |                                       |                 |
| Flags & Notes      |                   |                                       |                 |
| Reviewed: A        | pproved: 🔲 Sal    | les Tax Not Billed: 🔲 Sales Tax: 0.00 |                 |
| Note Bulletin      | ı board suppli    | ies to be used for posting upcomi     | ing club event  |
| Comments           |                   |                                       |                 |
| Splits             |                   |                                       |                 |
| Save Dispute       | Cancel            |                                       |                 |
| Upload Receipt(    | 5)                |                                       |                 |

• Click Choose File then browse to where the file resides on your computer or phone

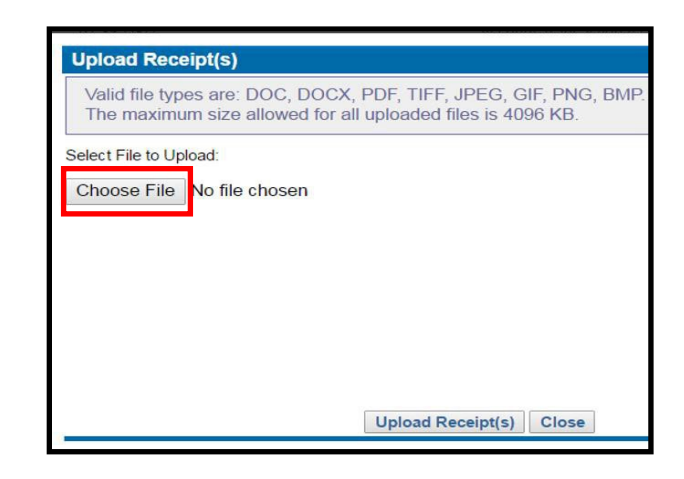

You can continue to browse in more files if needed. *Remember you are only browsing in files related to this particular transaction*.

• Click on Upload Receipts at the bottom when you are finished

| Upload Receipt(s)                                                                                                    |          |
|----------------------------------------------------------------------------------------------------|----------|
| Valid file types are: DOC, DOCX, PDF, TIFF, JPEG, GIF, PNG, BMP.<br>The maximum size allowed for all uploaded files is 4096 KB. |          |
| Select File to Upload:                                                                                                    | <u>_</u> |
| Choose File Teachers Aidt-104.71.pdf Remove                                                                                     |          |
| Choose File Teacher's Ai 107493.msg Remove                                                                                      |          |
| Choose File Direct Pay Furchase.pdf Remove                                                                                      |          |
| Choose File No file chosen                                                                                                    |          |
|                                                                                                    |          |
| Current upload total :318 KB                                                                                                    | -        |
| Upload Receipt(s) Close                                                                                                    |          |
|                                                                                                    |          |

The system will let you know if the file was uploaded successfully.

- Click Close when finished uploading receipts
- This will return you to the previous screen

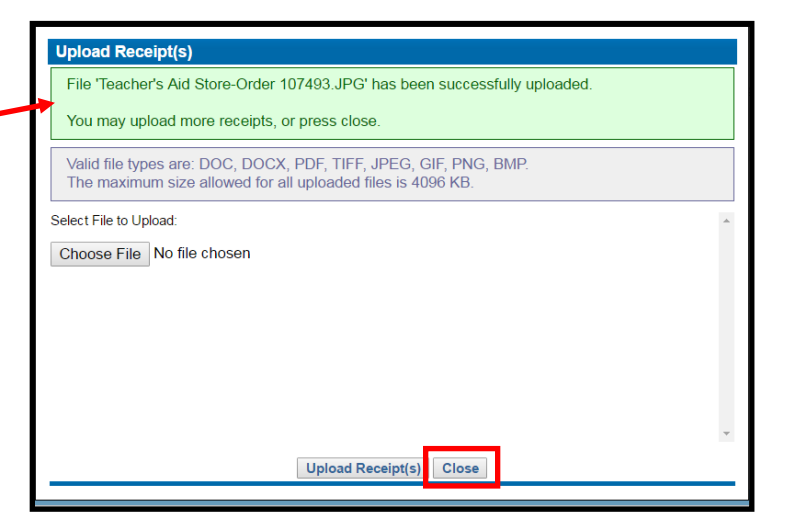

 Click on View Receipts to see uploaded files

| Back to Search                                                         |                                      |                     |  |  |  |  |  |  |  |
|------------------------------------------------------------------------|--------------------------------------|---------------------|--|--|--|--|--|--|--|
| Transaction Details for Account Nu                                     | umber: XXXX-XXXX-XXXX-7711X          |                     |  |  |  |  |  |  |  |
| Post Date:                                                             | 3/14/2016                            | Trans               |  |  |  |  |  |  |  |
| Reference Number:                                                      | 24247606071100795695120              | Merc                |  |  |  |  |  |  |  |
| Amount:                                                                | 97.86 USD                            | Acco                |  |  |  |  |  |  |  |
| Toggle: Expand All • Collapse All                                      | Go                                   | To: Merchant Inform |  |  |  |  |  |  |  |
| Merchant Information                                                   |                                      |                     |  |  |  |  |  |  |  |
| Billing Information                                                    |                                      |                     |  |  |  |  |  |  |  |
| Sign Off History                                                       |                                      |                     |  |  |  |  |  |  |  |
| Flags & Notes                                                          |                                      |                     |  |  |  |  |  |  |  |
| Reviewed: Approved: Sale                                               | es Tax Not Billed: 🔲 Sales Tax: 0.00 |                     |  |  |  |  |  |  |  |
| Note Bulletin board supplies to be used for posting upcoming club even |                                      |                     |  |  |  |  |  |  |  |
| Comments                                                               |                                      |                     |  |  |  |  |  |  |  |
| Splits                                                                 |                                      |                     |  |  |  |  |  |  |  |
| Save Dispute Cancel                                                    |                                      |                     |  |  |  |  |  |  |  |
| Upload Receipt(s) View Receipt                                         | (s)                                  |                     |  |  |  |  |  |  |  |

- Select a receipt by clicking on that row
- Click Download Receipt

| Faxed Receipts                      |   |                          |      |          |  |  |  |  |  |
|-------------------------------------|---|--------------------------|------|----------|--|--|--|--|--|
|                                     |   | No Faxed Receipts Found  | -    |          |  |  |  |  |  |
| Uploaded Receipts                   |   |                          |      |          |  |  |  |  |  |
| 🖄 Download Receipt 😣 Delete Receipt |   |                          |      |          |  |  |  |  |  |
| Uploaded Date                       | • | Filename                 | Туре | Size     |  |  |  |  |  |
| 4/13/2016 11:07:06 AM               |   | Teachers Receipt Feb-Mar | PDF  | 328.0 KB |  |  |  |  |  |
|                                     |   | Close                    |      |          |  |  |  |  |  |
|                                     |   |                          |      |          |  |  |  |  |  |

Please note: Cardholders and proxies cannot delete documentation once it has been uploaded and saved. If you upload an incorrect file, you must contact Sherri Brown at 812-464-1772 or Mary Laughlin at 812-461-5280 and request that the uploaded file be removed.

#### **Finalizing Allocations**

#### Clicking the Review button is the final step in allocating transactions.

Only click review <u>after</u> you have entered the correct Fund, Organization, Account, Description/Business Purpose, and attached the required documentation. A blue checkmark in the Receipt column indicates that documentation has been uploaded.

You can click the Review button for each transactions as you go along, or you can wait until you are completely finished with all transactions and click the Review button at the top. This will automatically put a check mark in each of the review boxes below.

| Transactions                          |            |               |               |                   |                   |                |                  |          |               |              |
|---------------------------------------|------------|---------------|---------------|-------------------|-------------------|----------------|------------------|----------|---------------|--------------|
|                                       |            |               | :             | Select a row to p | perform an action |                |                  |          |               |              |
| € <u>1</u> ▶                          |            |               |               |                   |                   |                |                  |          | Records per   | r page 100 • |
| B Rev App 1 App 2                     | Post Date  | Trans Date A  | ct#-4 Name    | Employee Id       | Merchant          | Billing Amount | Billing Currency | Envelope | Split Dispute | ad Receipt?  |
|                                       | 7/20/2016  | 7/19/2016 123 | 4 SMITH, JEFF |                   | AMAZON MKTPLACE   | 46.34          | USD              | 1        | - 10°         | *            |
| Iome FOAP                             | Chart<br>U |               | *Fund         | 6                 | *Organization     |                | *Account         |          |               |              |
| activity                              |            |               | 10001         | 7                 | 01230             | ~              | /1105            |          | ~             |              |
| 6                                     | 6          |               |               |                   |                   |                |                  |          |               |              |
| y Erase Board (3" x 2") for Jeff Smit | h          |               |               |                   |                   |                |                  |          |               |              |
|                                       | 7/20/2016  | 7/19/2016 123 | 4 SMITH, JEFF |                   | MCLS              | 59.00          | USD              |          |               |              |
| lome FOAP<br>J-10001-01230-73755-1300 | Chart<br>U |               | *Fund         | 6                 | *Organization     | 6              | *Account         |          | a             |              |
| Activity                              | _          |               | 10001         |                   | 01230             |                | 10370            |          | ~             |              |
| 6                                     | 6          |               |               |                   |                   |                |                  |          |               |              |
| ebinar for Jeff Smith                 |            |               |               |                   |                   |                |                  |          |               |              |
|                                       | 7/22/2016  | 7/21/2016 123 | 4 SMITH, JEFF |                   | AMAZON MKTPLACE   | 60.40          | USD              |          |               | *            |
| Home FOAP                             | Chart      |               | *Fund         |                   | *Organization     | 10             | *Account         |          |               |              |
| Activity                              |            |               | 10001         | ]٩                | 01230             | 4              | 71105            |          | ~             |              |
| 6                                     | 6          |               |               |                   |                   |                |                  |          |               |              |
| pple USB Charging Cables for Che      | eckout     |               |               |                   |                   |                |                  |          |               |              |
|                                       | 8/4/2016   | 8/2/2016 1234 | 1 SMITH, JEFF |                   | AMERICAN LIBRARY  | 49.00          | USD              |          |               |              |
| lome FOAP                             | Chart      |               | *Fund         | 0                 | *Organization     | 0              | *Account         |          | 0             |              |
| J-10001-01230-73755-1300              | U          |               | 10001         | 9                 | 01230             | G              | 70370            |          | 9             |              |
| G                                     |            |               |               |                   |                   |                |                  |          |               |              |
| ebinar for leff Smith                 |            |               |               |                   |                   |                |                  |          |               |              |
| <1⊳                                   |            |               |               |                   |                   |                |                  |          | Records per   | rpage 100    |
|                                       |            |               |               |                   |                   |                |                  |          |               |              |

Important – You MUST click save when you are finished making changes.